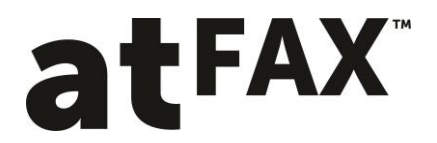

# **User Guide**

To use the atFAX service your email address must be registered against a fax number. If you are unsure please contact your administrator.

#### Sending a Fax from Email

| الله المعالم المعالم المعالم المعالم المعالم المعالم المعالم المعالم المعالم المعالم المعالم المعالم المعالم ال |                                                           |                                                                         |                             |                         |                                                                                  |      |  |  | i x |
|----------------------------------------------------------------------------------------------------|-----------------------------------------------------------|-------------------------------------------------------------------------|-----------------------------|-------------------------|----------------------------------------------------------------------------------|------|--|--|-----|
| File                                                                                                    | Message                                                   | Insert Options Format Text Review                                       |                             |                         |                                                                                  |      |  |  | ~ 😮 |
| Paste<br>v                                                                                                    | ∦ Cut<br>Ila Copy<br><b>∛ Format Paint</b>                | Calibri (Bod) × 11 × A* A*   Ξ × Ξ ×   Ξ<br>B I U   ♥ × A × ■ ≡ ≡   ₽ € | Address Check<br>Book Names | Attach Attach Signature | <ul> <li>Follow Up +</li> <li>High Importance</li> <li>Low Importance</li> </ul> | Zoom |  |  |     |
| 0                                                                                                    | lipboard                                                  | ra Basic Text                                                           | a Names                     | Include                 | Tags 15                                                                          | Zoom |  |  |     |
|                                                                                                    | From *                                                    | support@atfax.co.nz                                                     |                             |                         |                                                                                  |      |  |  |     |
| Send                                                                                                    | To                                                        | 099723880@cloudfax.co.nz;                                               |                             |                         |                                                                                  |      |  |  |     |
|                                                                                                    | Cc                                                        |                                                                         |                             |                         |                                                                                  |      |  |  |     |
|                                                                                                    | Subject:                                                  | Test                                                                    |                             |                         |                                                                                  |      |  |  |     |
|                                                                                                    | Attached:                                                 | atFAX TEST.pdf (217 KB)                                                 |                             |                         |                                                                                  |      |  |  |     |
|                                                                                                    |                                                           |                                                                         |                             |                         |                                                                                  |      |  |  | 8   |
|                                                                                                    |                                                           |                                                                         |                             |                         |                                                                                  |      |  |  |     |
| Kind                                                                                                    | regards                                                   |                                                                         |                             |                         |                                                                                  |      |  |  | =   |
| atFA<br>E <u>su</u><br>P +6<br>F +6                                                                             | (Support<br>pport@atfax.c<br>(9) 282 3657<br>(9) 972 3880 | <u>AX</u> -                                                             |                             |                         |                                                                                  |      |  |  | ¥   |
| 2                                                                                                    | 099723880@cl                                              | udfax.co.nz                                                             |                             |                         |                                                                                  |      |  |  | 2 . |

- 1. In the To... field type <u>faxnumber@cloudfax.co.nz</u>. The fax number should always include the area code.
- 2. Attach a PDF document. This contains your fax message and any other documents you wish to send to the recipients fax number.
- 3. Press Send

**IMPORTANT PLEASE NOTE:** If your email address is assigned to multiple fax numbers within your organisation you will need to specify the fax number you are sending from by entering that number in the Subject: field.

# atFAX

#### **Fax Confirmation Receipt**

| 312 70                                                                                                    | 🔹 🔹 🔿 🗣                                                                                                    | Your Fax                                                                                                    | message to 099723880 was s | ent - Message (Plain Text)                    |           | - 0 - X-                       |  |  |  |  |
|----------------------------------------------------------------------------------------------------|----------------------------------------------------------------------------------------------------|----------------------------------------------------------------------------------------------------|----------------------------|-----------------------------------------------|-----------|--------------------------------|--|--|--|--|
| Eile Mess                                                                                                    | age                                                                                                    |                                                                                                    |                            |                                               |           | ۵ 🕐                            |  |  |  |  |
| 🖏 Ignore 🗙<br>🍇 Junk + Delete                                                                                                    | e Reply Reply Forward By More -                                                                                      | Move to: ?     A To Manager     To Manager     A To Manager     A To | Move     Actions *         | Mark Follow<br>Unread Up + Translate Select + | 2<br>Zoom |                                |  |  |  |  |
| Delete                                                                                                    | Respond                                                                                                    | Quick Steps                                                                                                    | G Move                     | Tags 12 Editing                               | Zoom      |                                |  |  |  |  |
| From: dow<br>To: sup<br>Cc:<br>Subject: Yor                                                                                                    | udFAX service <fax@doudfax.co.nz><br/>pport@atfax.co.nz<br/>ur Fax message to 099723880 was sent</fax@doudfax.co.nz> |                                                                                                    |                            |                                               |           | Sent: Mon 20/05/2013 4:27 p.m. |  |  |  |  |
| Te seport Bufferd.co.ne<br>Seport Vent Recenses of 09972380 ves sent<br>Vour Ramessage vas sent successfully:<br>Attachment Name : IPFAX TIST.pdf<br>From phone number : 09972380<br>Date and Tme : INOM May 30 tacks37 NZST 2013<br>Page: Trainmited :1<br>Para Kesubicon: 7700 puebu/Ine<br>Thank you for using the cloudFAX fammal service.<br>- The team @ cloudFAX |                                                                                                    |                                                                                                    |                            |                                               |           |                                |  |  |  |  |
| CloudFA                                                                                                    | X service                                                                                                    |                                                                                                    |                            |                                               |           | <u>aa</u> e                    |  |  |  |  |

1. You will receive a fax confirmation receipt which will indicate fax transmission success or failure.

## **Receiving a Fax**

| 9 19 🖬 🖂                                                        | • 🛧 ق                                                                                                    |                                              | Ŧ                                      | -                                        |                                                  | -                                      |                                            | -                      | Fax message                   | received fi | om 099 | 723880 - 2013-0 | 5-20 16:25     | :07 - Me       | essage (Pla | ain Text)         | _    |                                |
|-----------------------------------------------------------------|----------------------------------------------------------------------------------------------------|----------------------------------------------|----------------------------------------|------------------------------------------|--------------------------------------------------|----------------------------------------|--------------------------------------------|------------------------|-------------------------------|-------------|--------|-----------------|----------------|----------------|-------------|-------------------|------|--------------------------------|
| File                                                            | /lessage                                                                                                    |                                              |                                        |                                          |                                                  |                                        |                                            |                        |                               |             |        |                 |                |                |             |                   |      | ۵ 😮                            |
| 🗟 Ignore 🕽                                                      | elete                                                                                                    | Reply                                        | Reply                                  | Forwar                                   | 🖏 Me                                             | eting<br>re *                          | Move f<br>Team E<br>Create                 | to: ?<br>E-mail<br>New | 🚔 To Manager<br>🌊 Reply & Del | ete →       | Move   | Rules *         | Mark<br>Unread | Follow<br>Up * | Translate   | Pind<br>Related ~ | Zoom |                                |
| Delete                                                          |                                                                                                    |                                              | F                                      | espond                                   |                                                  |                                        |                                            | Quic                   | ck Steps                      | G           |        | Move            | Tag            | - 6            |             | Editing           | Zoom |                                |
| From:<br>To:<br>Cc:<br>Subject:<br>Message                      | doudFA<br>steve@<br>Fax me                                                                                                    | X Fax Se<br>atfax.co<br>ssage re<br>723880-1 | rvice <<br>nz; su;<br>:eived<br>199723 | fax@do<br>iport@a<br>'rom 09!<br>380-136 | udfax.co.<br>tfax.co.n:<br>9723880 -<br>9023907- | nz><br>; test@a<br>2013-05<br>1369023! | atfax.co.nz<br>i-20 16:25:0<br>902.907.pdf | 7<br>f (68 KB)         |                               |             |        |                 |                |                |             |                   |      | Sent: Mon 20/05/2013 4/32 p.m. |
| A fax mess<br>Sending P<br>Called Pa<br>Recording<br>Double-Cli | Dilyt:       Fin ensage received as follows:         ▲ fax message was received as follows:       •         Schnlight Party: 09772880       200023002.196023002.19602 |                                              |                                        |                                          |                                                  |                                        |                                            |                        |                               |             |        |                 |                |                |             |                   |      |                                |
|                                                                 |                                                                                                    |                                              |                                        |                                          |                                                  |                                        |                                            |                        |                               |             |        |                 |                |                |             |                   |      |                                |
| Cloue                                                           | idFAX se                                                                                                    | rvice                                        |                                        |                                          |                                                  |                                        |                                            |                        |                               |             |        |                 |                |                |             |                   |      | - 2222                         |

- 1. A message will appear in your email inbox.
- 2. Open the PDF attachment to the view the fax.
- 3. Save, print or delete the fax as required.

### Sending and Receiving a Fax from your Multifunction Printer

Please ask your administrator for details.